## PMO-guide Primärvården Lab – Bevakning labresultat

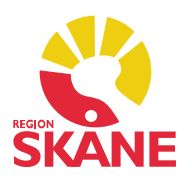

## Bevakning labresultat

Alla inkomna provsvar syns i Mitt arbete. Under rubriken *Bevakning* i vänstermenyn finns modulen *Labresultat*.

Som default visas datum en vecka tillbaka. Om du vill se en annan tidsperiod kan du välja mellan vilka datum du vill se resultat genom att fylla i *Från* och *Till*. Klicka på pilen så visas en kalender.

| <ul> <li>Mitt arbete</li> </ul> | Labbevakn    | ning - R | esultat      |                 |                    |      |     |      |      |      |                                                                                                    |            |     |
|---------------------------------|--------------|----------|--------------|-----------------|--------------------|------|-----|------|------|------|----------------------------------------------------------------------------------------------------|------------|-----|
| Adressbok                       | Stäng        | Visa     | Ändra Signer | a Öppna journal | Inställningar      |      |     |      |      |      |                                                                                                    |            |     |
| Arkivering                      | Datum        |          | Lab          | 100 8           | Patient            |      |     |      | Init | Sign | <b>P</b>                                                                                                    |            |     |
| Att göra                        | 🗆 Ei signera | ad       |              |                 |                    |      |     |      |      |      | Unndater                                                                                                    |            |     |
| BVC                             | 2018-1       | 1-12     | Lokalt lab   |                 |                    |      |     |      | JAN  |      | opputter                                                                                                    |            |     |
| Grupper                         | 2018-1       | 11-08    | Klin kem     |                 |                    |      |     |      | JAN  |      | Urval                                                                                                    |            |     |
| Inskrivning                     | 2018-1       | 11-08    | Lokalt lab   |                 |                    |      |     | <br> | JAN  |      | Analysdatu                                                                                                    | m:         |     |
| Kassa                           | 2018-1       | 1-08     | Lokalt lab   |                 |                    |      |     |      | JAN  |      | Från:                                                                                                    | 2018-11-06 | i v |
| Rapport                         | 2018-1       | 1-06     | Lokalt lab   |                 |                    |      |     |      | MJO  |      | T.0.                                                                                                    | 2010 11 12 |     |
| Receptionsvy                    |              |          |              |                 |                    |      | 411 |      |      |      | 1.06                                                                                                    | 2010-11-15 | ×   |
| Tidbok                          |              |          |              |                 |                    |      |     |      |      |      | Ansvarig:                                                                                                    |            |     |
| Upplysning                      |              |          |              |                 |                    |      |     |      |      |      | <alla></alla>                                                                                                  |            | ~   |
| Väntelista                      |              |          |              |                 |                    |      |     |      |      |      | Lab:                                                                                                    |            |     |
| Arende                          |              |          |              |                 |                    |      |     |      |      |      | <alla></alla>                                                                                                  |            | Ý   |
| <ul> <li>Bevakning</li> </ul>   |              |          |              |                 |                    |      |     |      |      |      | lournal                                                                                                    |            |     |
| Dokument                        |              |          |              |                 |                    |      |     |      |      |      | < Alla>                                                                                                    |            | V   |
| Labbeställning                  |              |          |              |                 |                    |      |     |      |      |      |                                                                                                    |            |     |
| Labresultat                     |              |          |              |                 |                    |      |     |      |      |      | Endast p                                                                                                    | atologiska |     |
| Logg                            |              |          |              |                 |                    |      |     |      |      |      | en en la compañía de la compañía de la compañía de la compañía de la compañía de la compañía de la compañía de |            |     |
| Signering                       |              |          |              |                 |                    |      |     |      |      |      | Sortering _                                                                                                    |            |     |
| Telefonrecept                   |              |          |              |                 |                    |      |     |      |      |      | Datum f                                                                                                    | allande    |     |
| Utkast                          |              |          |              |                 |                    |      |     |      |      |      | Obatums                                                                                                    | ugande     |     |
| Vaccinationsordination          |              |          |              |                 |                    |      |     |      |      |      |                                                                                                    |            |     |
| Kommunikation                   |              |          |              |                 |                    |      |     |      |      |      |                                                                                                    |            |     |
| Länkar                          |              |          |              |                 |                    |      |     |      |      |      |                                                                                                    |            |     |
| översikter                      |              |          |              |                 |                    |      |     |      |      |      |                                                                                                    |            |     |
|                                 |              |          |              |                 |                    |      |     |      |      |      |                                                                                                    |            |     |
|                                 |              |          |              |                 |                    |      |     |      |      |      |                                                                                                    |            |     |
|                                 |              |          |              |                 |                    |      |     |      |      |      |                                                                                                    |            |     |
|                                 |              |          |              |                 |                    |      |     |      |      |      |                                                                                                    |            |     |
|                                 |              |          | Iskepultat   | 2018-11-08      | IN                 |      |     |      |      | ~    |                                                                                                    |            |     |
|                                 |              |          | Low Could    | 2010-11-00 3/   |                    |      |     |      |      |      |                                                                                                    |            |     |
|                                 | Frán:        |          | Klin kem, I  | Malmö, Trelleb  | org, Ystad, Simris | hamn |     |      |      |      |                                                                                                    |            |     |
|                                 | Prov:        |          | 2018-11-0    | 8               |                    |      |     |      |      |      |                                                                                                    |            |     |
|                                 | Analys:      |          | D Homes      | obio (Ub)       | 120 a/l            |      |     |      |      | 11   |                                                                                                    |            |     |
|                                 |              |          | p-nemogi     |                 | 120 B/L            |      |     |      |      | -    |                                                                                                    |            |     |

## Urval

Via urvalspanelen till höger (Ctrl+u) kan göra vissa val.

Du kan välja Ansvarig om du vill se resultat för enskild användare.

Patologiska provsvar visas rödfärgade på startsidan. Du kan välja att endast se patologiska om du bockar i rutan *Endast patologiska*. Klicka på uppdatera för att dina val ska visas.

Längst ner på startsidan finns en panel för förhandsgranskning när du har markerat ett provsvar. Du kan använda kortkommandot Ctrl+w för att öppna och stänga panelen.

## PMO-guide Primärvården Lab – Bevakning labresultat

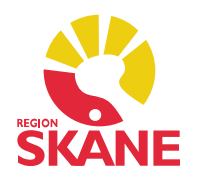

Alla som har skrivbehörighet i en journaltyp kan utan delegation vidimera en annan vårdutförares journaluppgifter genom att klicka på *Signera* när man står på journaluppgiften. På detta sätt kan man markera att man sett uppgiften men inte övertar ansvaret för den.

Att en journaluppgift är kontrasignerad eller vidimerad ser man bara om man klickar på pilen i versionsfönstret för uppgiften i visa-läget. Markera uppgiften och klicka på *Visa* i menyraden.

| <b>D'</b>   |                      |             |                                              | Beställning           |
|-------------|----------------------|-------------|----------------------------------------------|-----------------------|
|             | Lokalt lab           |             |                                              | Kombinerad            |
| ioritet:    | Rutin                |             |                                              | Beställning           |
| ov:         | 2018-11-12           |             |                                              | Nesdical - 2010-11-12 |
| alys:       | *B-CRP (PNA) 52 mg/L | (<5)        |                                              |                       |
| stāllare:   | Josefin Ankarblom    |             |                                              |                       |
|             |                      |             |                                              |                       |
|             |                      |             |                                              |                       |
|             |                      |             |                                              |                       |
|             |                      |             |                                              | Signera valda         |
|             |                      |             |                                              | Uppdatera             |
|             |                      |             |                                              | Zooma bilder          |
|             |                      |             |                                              |                       |
|             |                      |             |                                              |                       |
|             |                      |             |                                              |                       |
|             |                      |             |                                              |                       |
|             |                      |             |                                              |                       |
|             |                      |             |                                              |                       |
|             |                      |             |                                              |                       |
|             |                      |             |                                              |                       |
|             |                      |             |                                              |                       |
|             |                      |             | No. 1 2010 11 12 15 10 Jac 5- Astrophysic    |                       |
| Datum: 2019 | L11-12 Enhet AA      | Verci Verci | OD' DIP 1 2018-11-12 15'IN IOCOUD ODVARDIODO |                       |